# **HEC Saving**

### **目次** HEC Saving申込方法 ------ P3 - P16 契約期間(自動更新) ----- P17 引き出し申請 (HEC+利息分) ----- P18 - P22 画面詳細 · Home画面 · ログアウト方法 · 問合せ方法

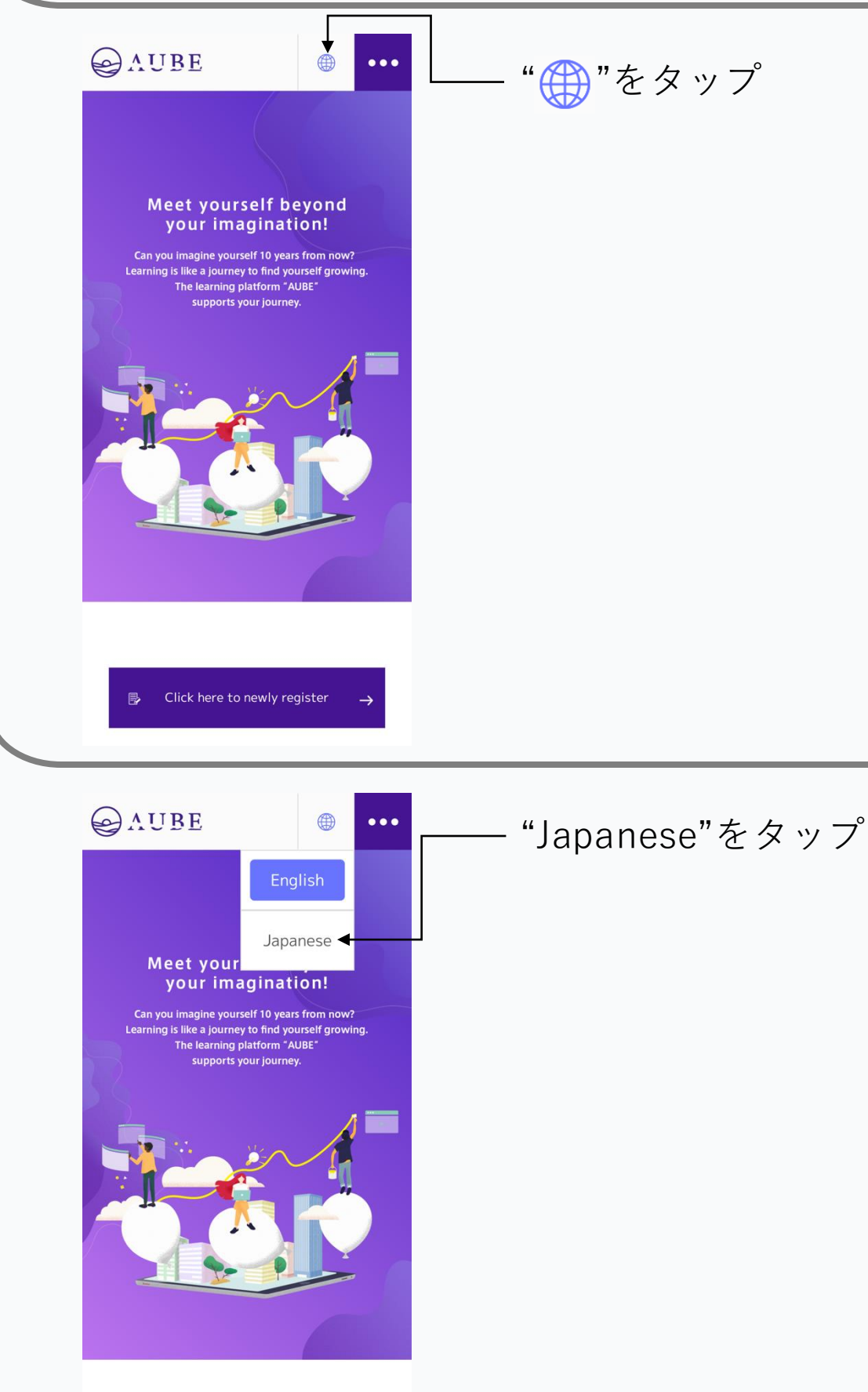

 $\rightarrow$ 

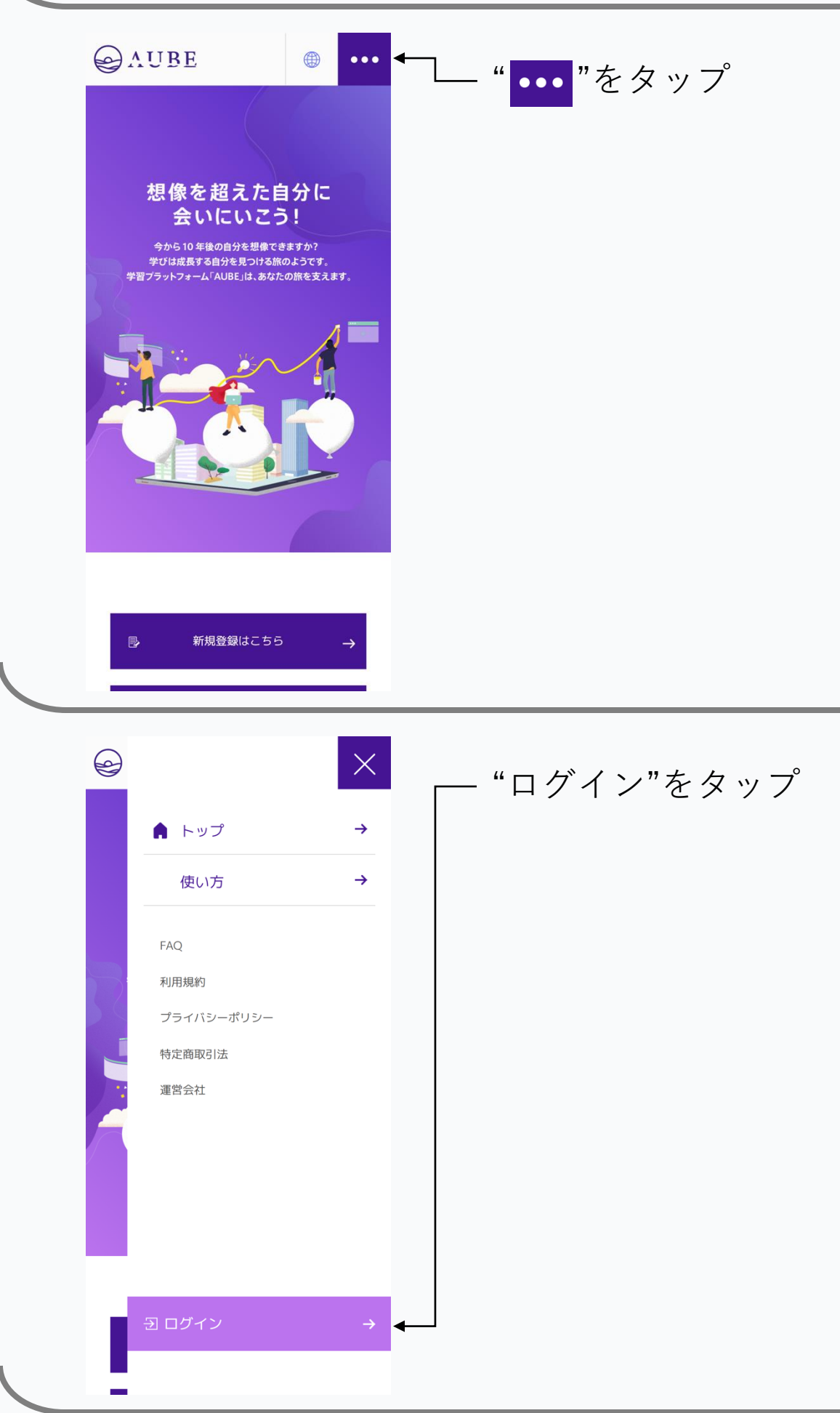

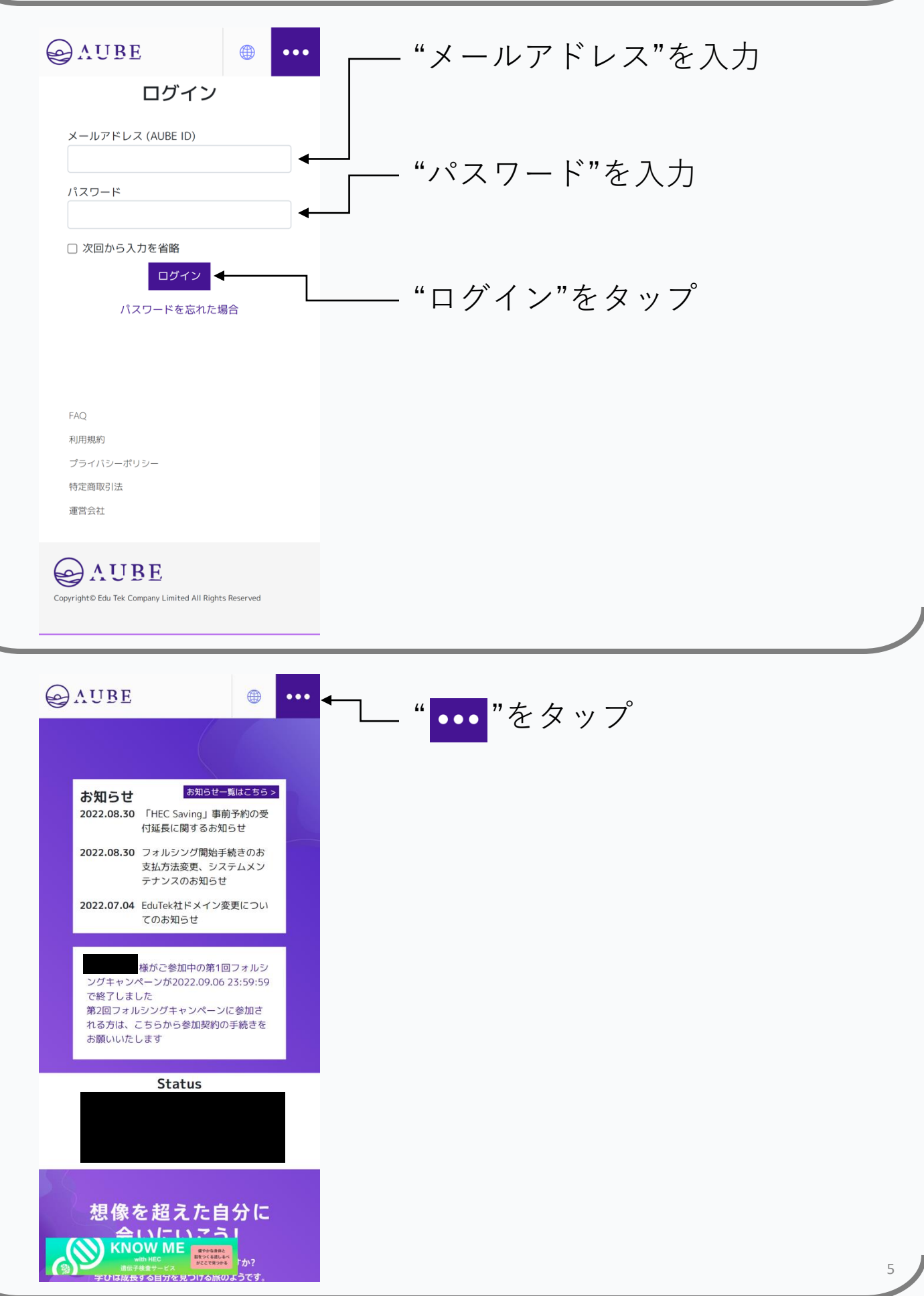

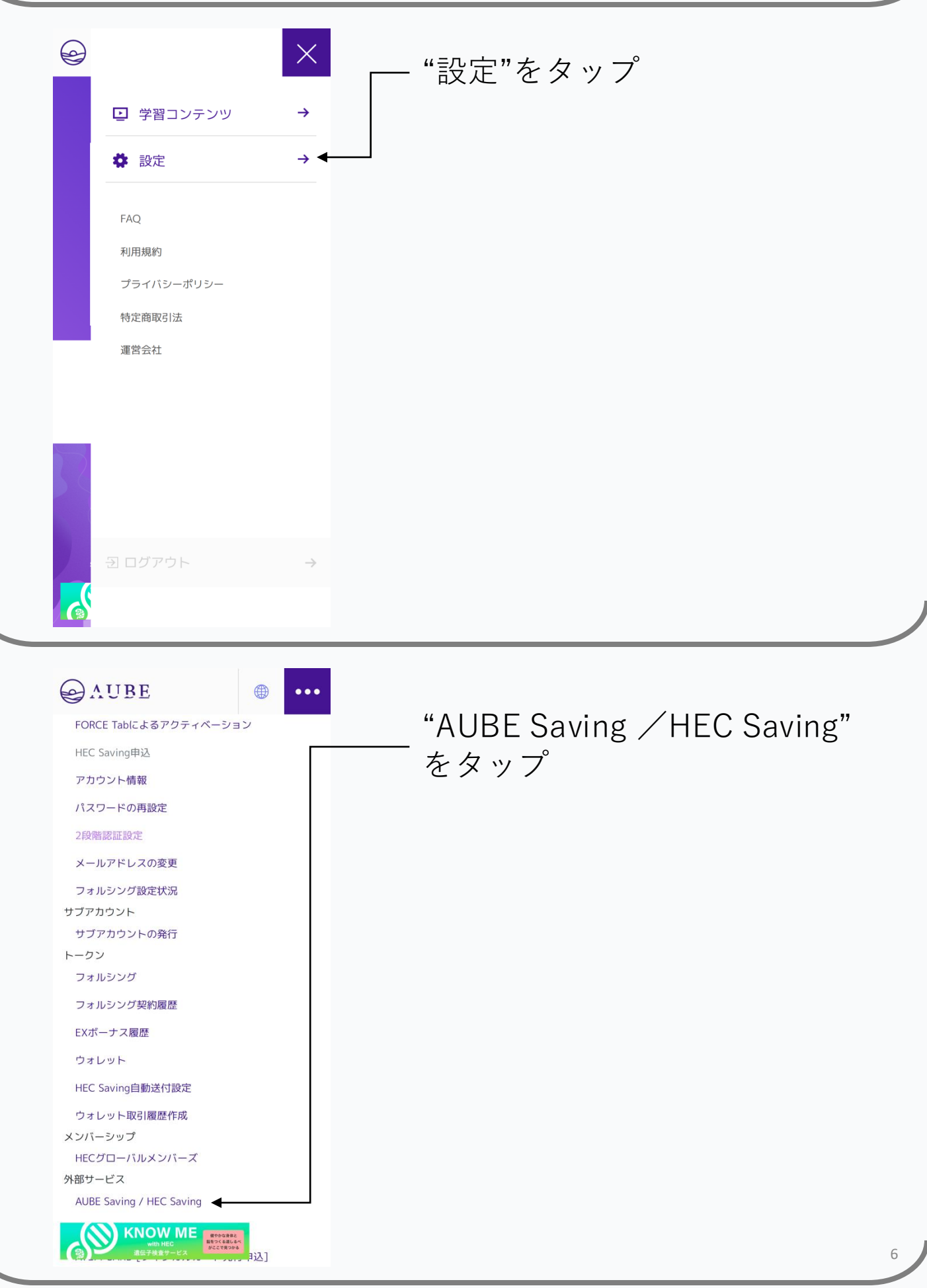

| <image/> <image/> <text><text></text></text>                                                                                                    | "Login/Sign up"をタップ                                                                            |
|----------------------------------------------------------------------------------------------------|------------------------------------------------------------------------------------------------|
| Example ACUBE<br>Log in to AUBE Saving provided by Rokes.<br>E-mail (AUBE ID)<br>Password<br>Password<br>Remember me<br>Log in<br>Forgot Password<br>FAQ<br>Terms of Service<br>Privacy Policy<br>Specified Commercial Transactions<br>Corporate Information | ※省略される場合あり "E-mail(AUBE ID)"にAUBE<br>に登録しているメールアドレ<br>スを入力 "Password"にパスワードを<br>入力 "Login"をタップ |

Copyright® Edu Tek Company Limited All Rights Reserved

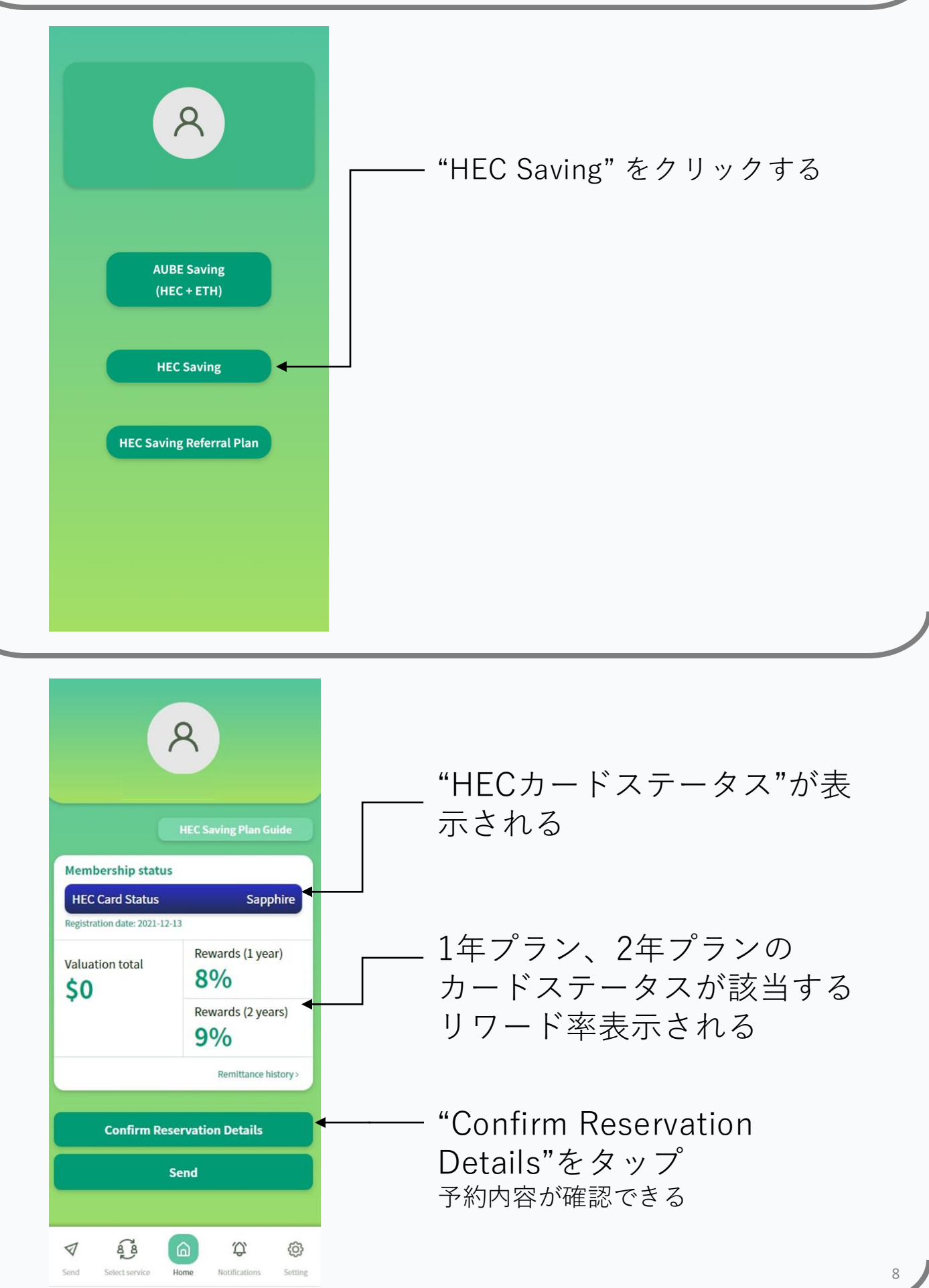

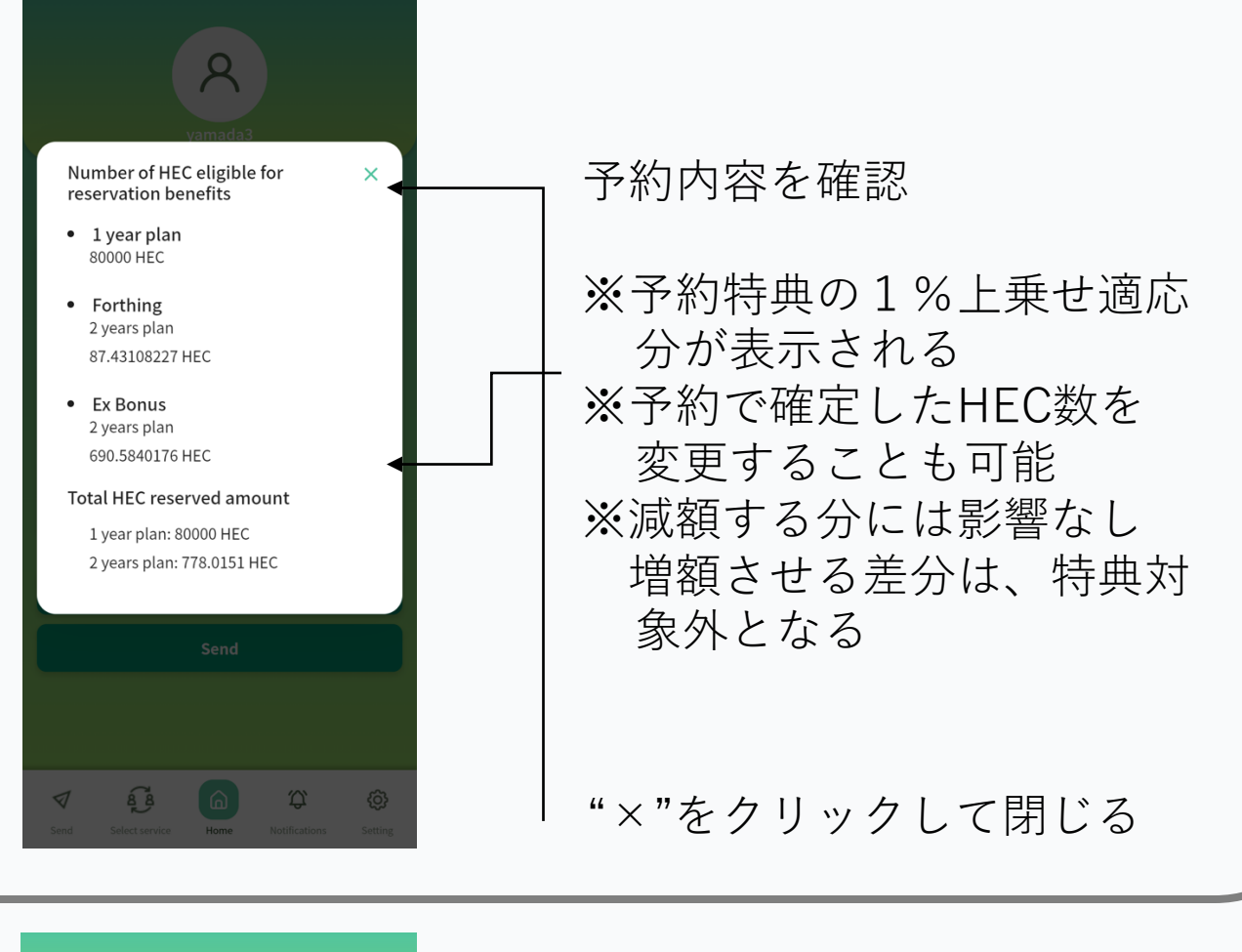

| A<br>HEC Saving Plan Guide                    |                                                   |  |  |  |
|-----------------------------------------------|---------------------------------------------------|--|--|--|
| Membership status                             | 5                                                 |  |  |  |
| HEC Card Status<br>Registration date: 2021-12 | Sapphire                                          |  |  |  |
| Valuation total                               | Rewards (1 year)<br>8%<br>Rewards (2 years)<br>9% |  |  |  |
|                                               | Remittance history >                              |  |  |  |
| Confirm Reservation Details                   |                                                   |  |  |  |
| Send                                          |                                                   |  |  |  |
|                                               | <u>م</u> ټ ه                                      |  |  |  |

─"Send"をクリック

| ✓                                                                                                    |                                      |
|----------------------------------------------------------------------------------------------------|--------------------------------------|
| Terms of Use<br>Confirm the Terms of Use<br>Agree to the Terms of Use<br>Back Next                                                                                                    | "Confirm the Terms of Use"<br>「 をタップ |
|                                                                                                    |                                      |
| 호텔 슈 슈 ()<br>Select service Home Notifications Setting                                                                                                    |                                      |
| HEC Saving Terms of Use                                                                                                    |                                      |
| Article 1 Term                                                                                                    |                                      |
| 1) "Terms" means "HEC Saving Terms of<br>Jse";                                                                                                    |                                      |
| (2) "Company" means "Oikos Technologies"; (3) "Service" means "HEC Saving," the<br>service provided and operated by the<br>Company (in the event that the name or<br>content of the service is changed for any<br>reason, the service after such change shall<br>be included), the Purchase Agreement (as<br>defined in Article 8, Paragraph 1), and the<br>Rental Agreement (as defined in Article 10.1)<br>shall be included as the part of the Service; |                                      |
| <ul> <li>(4) "Website" means the website<br/>(https://aubesaving.rokes.exchange/)<br/>operated by the Company in relation to the<br/>Service;</li> </ul>                                                                                                    |                                      |
| (5) "App" means the application and related<br>software operated by the Company in<br>relation to the Service;                                                                                                    |                                      |
| (6) "Collaborative Services" means AUBE<br>System Service (a service provided by a<br>corporation different from the entity defined<br>in item 2) to which the Service is linked. The<br>Service is only for users who have already                                                                                                    | "Back to Send page"を                 |

Back to Send page >

8 8

 $\hat{\Omega}$ 

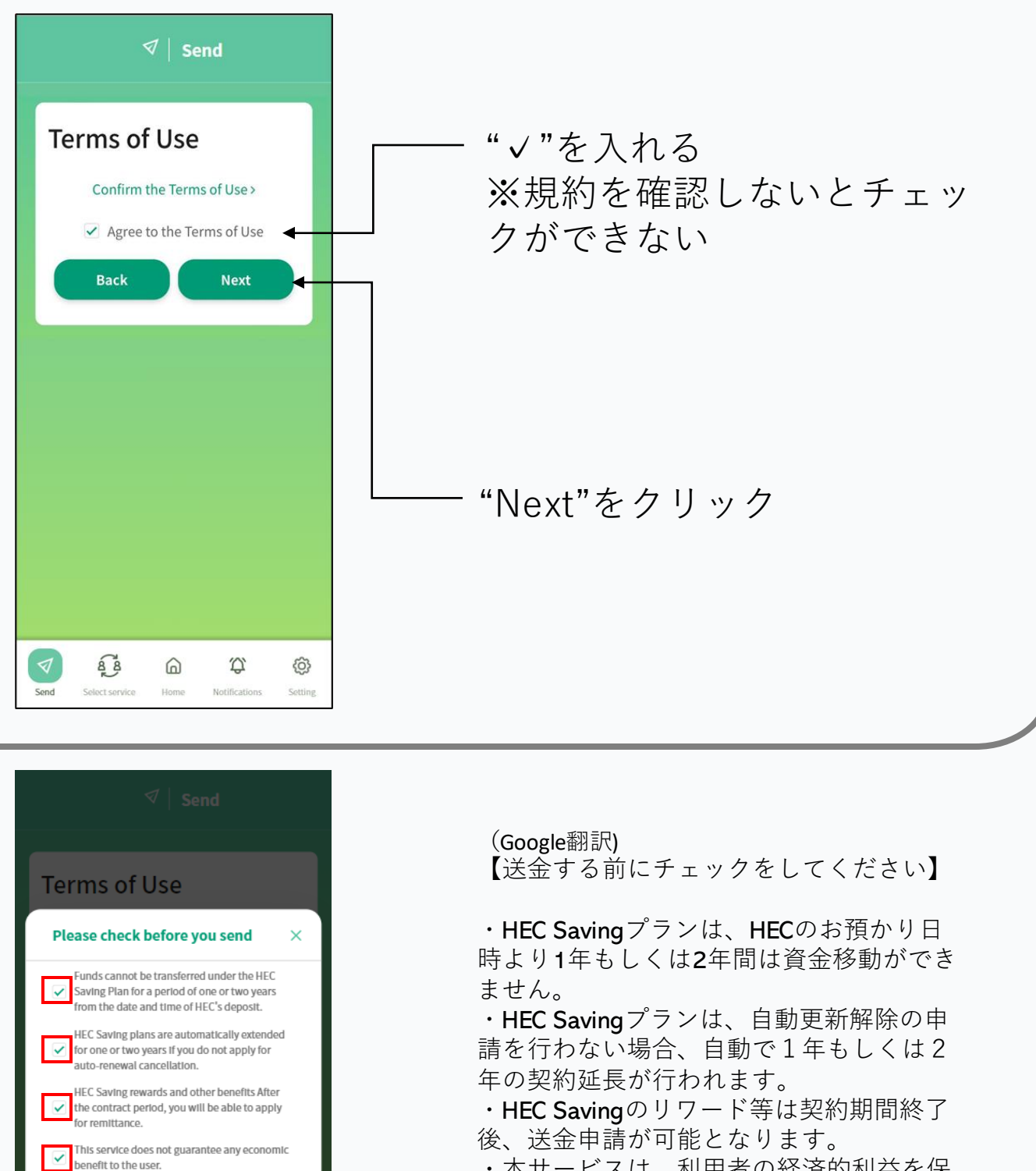

・本サービスは、利用者の経済的利益を保 証するものではありません。

全てにチェックを入れ、 "Purchase"をクリック

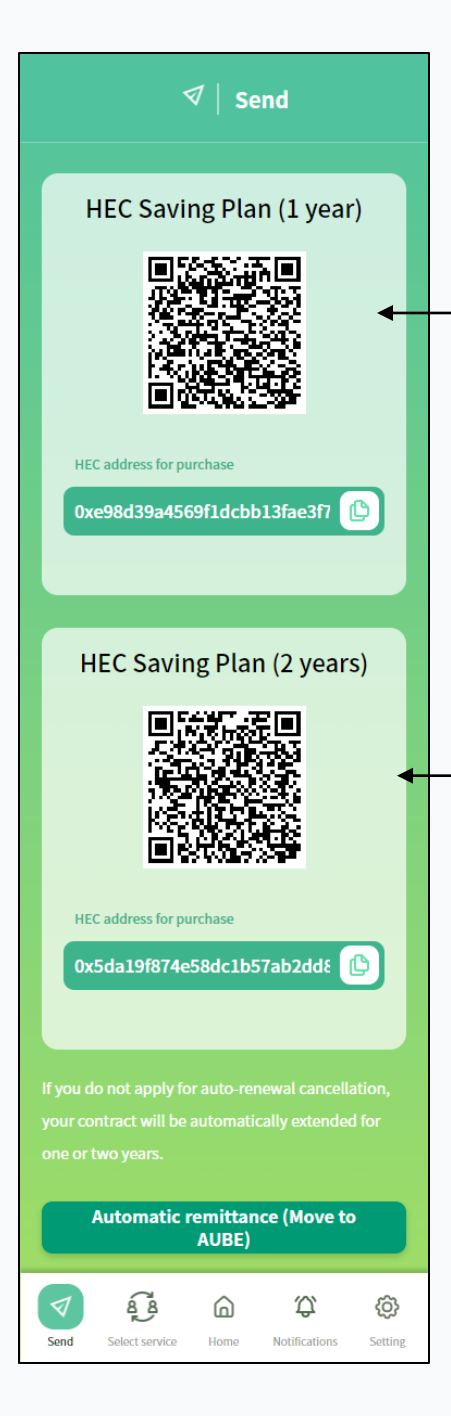

送付先のQRコード、URLが 表示される。

—1年プラン申込の場合は、 HEC Saving Plan(1 year)の 送付先アドレスをコピー

\_2年プラン申込の場合は、 HEC Saving Plan(2 years)の 送付先アドレスをコピー

※誤って、希望するプランと 異なる送付先アドレスに 送っても、返金は不可

# HEC Saving申込方法(送金)

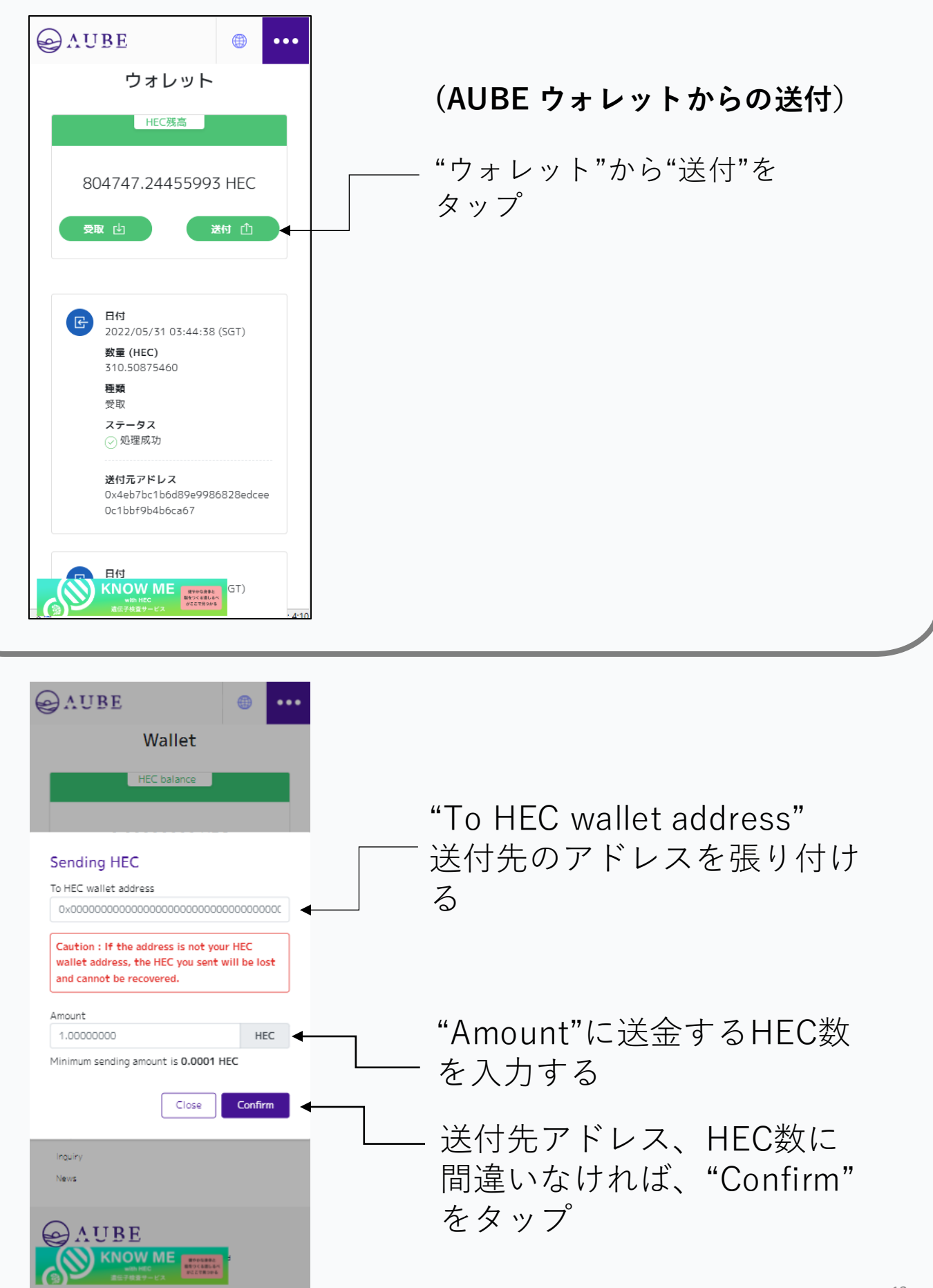

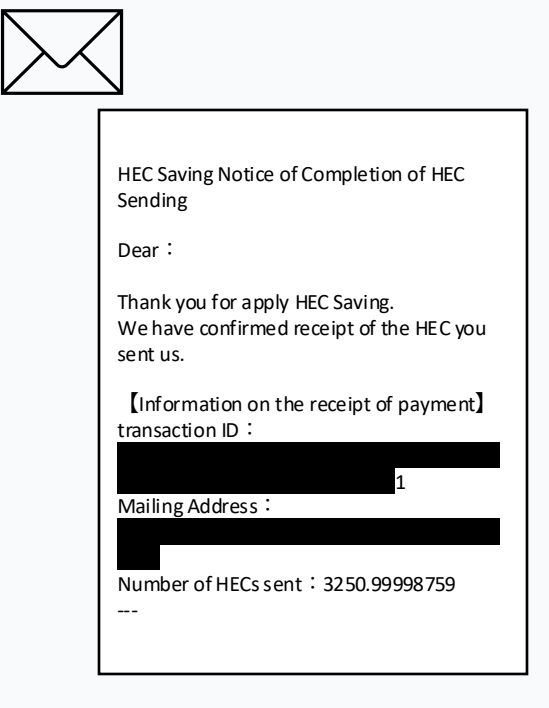

### 申込完了

(Google翻訳) HECセービングをご利用いただき、誠にありがと うございます。 お送りいただいた HEC の受領を確認いたしまし た。

登録されているメールアドレス (AUBEアカウントのメールア ドレス)に送付内容が届く

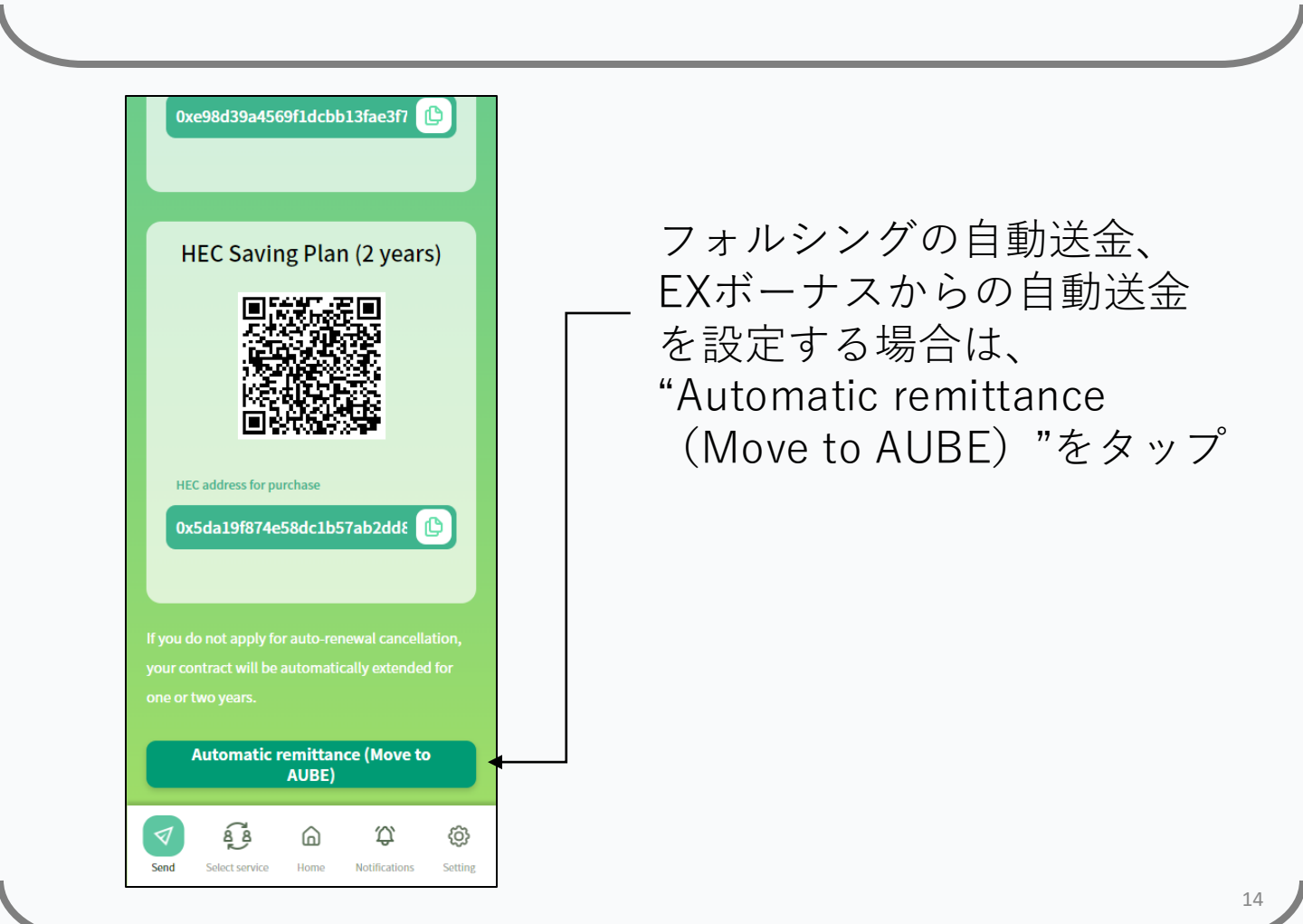

| ● AUBE ● ● ● ● ● ● ● ● ● ● ● ● ● ● ● ● ● ● ●                                                 | — "Forthing 送付設定"2年を選択<br>"EX Bonus送付設定"2年を選択                            |
|----------------------------------------------------------------------------------------------|--------------------------------------------------------------------------|
|                                                                                              | <br>"送信"をタップ                                                             |
| 使い方<br>FAQ<br>利用規約<br>EX Bonus機約<br>プライバシーボリシー<br>特定局取引法<br>通営会社<br>お問い合わせ<br>お知らせ           | ※フォルシング/EXボーナスで<br>受け取るHECをセービングに回<br>すことができます。( <b>詳細はP17<br/>を参照</b> ) |
|                                                                                              |                                                                          |
| AUBE HEC Saving自動送付設定確認 Forthing送付設定 : 2年 EX Bonus送付設定 : 2年 上記の設定内容をご確認いただき、「更新」をクリックしてくたさい。 | 一 設定内容を確認                                                                |
| <b>戻る 更新</b> ◀                                                                               | ——"更新"をタップ                                                               |
| FAQ<br>利用物約<br>EX Bonus物約<br>プライバシーボリシー<br>特定局取引法<br>達が会社<br>お問い合わせ<br>あ知らせ                  |                                                                          |
|                                                                                              |                                                                          |

| AUBE     ・・・     HEC Saving自動送付設定が完了しました。     BC3                                                                                                    | "閉じる"をタップ                                       |
|----------------------------------------------------------------------------------------------------|-------------------------------------------------|
| 使い7<br>FAQ<br>利用税約<br>EX Barus統約<br>プライノシープUシー<br>特定電数引施<br>運営会社<br>通程会社<br>記録い合わせ<br>記録                                                                                                    | ※HEC Saving 自動送付設定は<br>変更することが可能                |
| <ul> <li>・・・</li> <li>・・・</li> <li>シング開始手続き</li> <li>ホ人確認手続き</li> <li>ホ人確認手続き</li> <li>たん確認手続き</li> <li>FORCE Tabicよるアクティペーション</li> <li>HEC Saving 冊込</li> <li>アカウント情報</li> <li>パスワードの再設定</li> <li>2段階部証設定</li> <li>メールアドレスの変更</li> <li>フォルシング設定状況</li> <li>サブアカウントの発行</li> <li>トークン</li> <li>フォルジング契約履歴</li> <li>EXボーナス履歴</li> <li>ウォレット</li> </ul> | "設定"画面の、"HEC Saving<br>—— 自動送付設定"から変更・確認<br>できる |

# 契約期間(自動更新)

### ●HEC Savingへの送金について

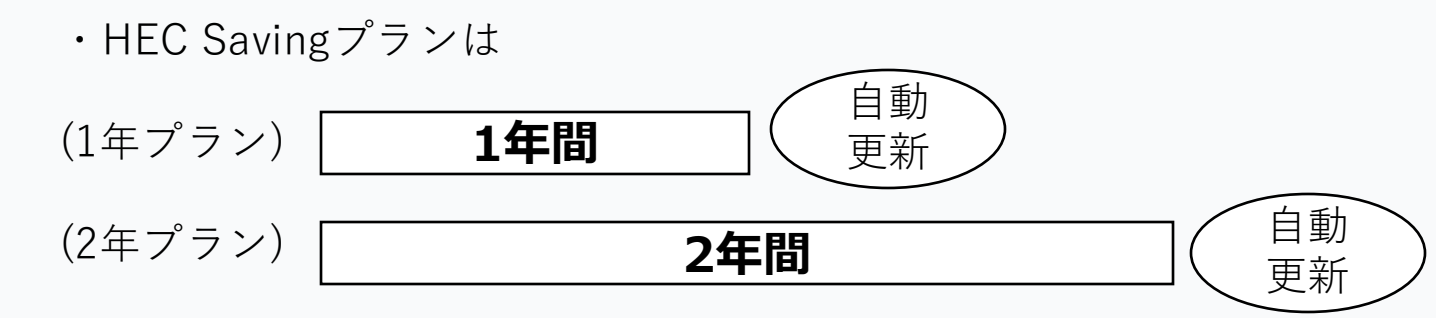

送金からプランにより、1年間、または2年間資金移動ができません。 自動更新の解除を行わない場合、プランは更新されます。

●自動送付設定について(フォルシング/EXボーナス)

- ・自動送付を設定すると、フォルシングで獲得したHECが AUBEウォレットに反映するのではなく、そのまま HEC Savingに送られ、セービングを受けることができます。
- HEC Savingに送られる処理毎に、契約期間(2年間)が発生します。

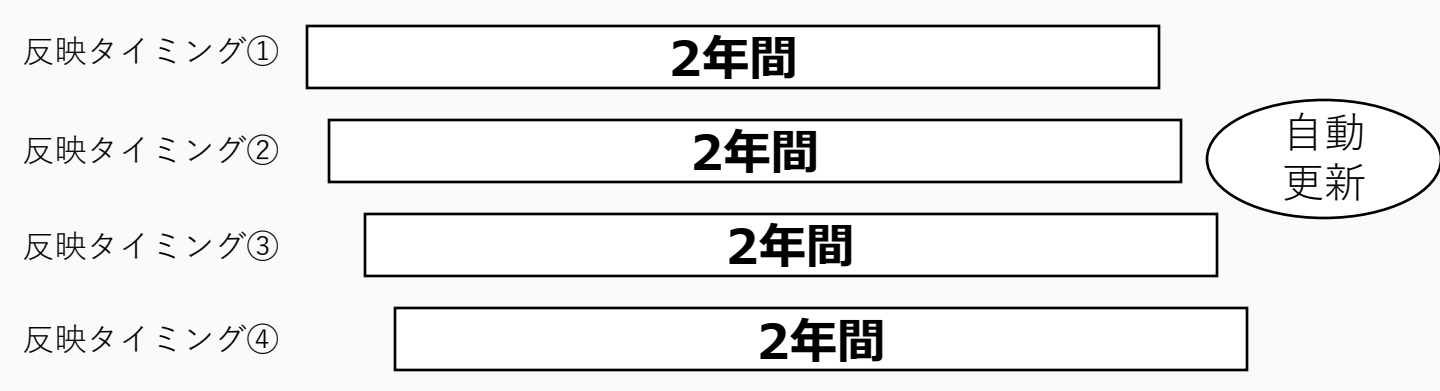

#### ●リワードを含めたHECの移動には更新解除が必要

・契約終了時に登録メールアドレスに自動更新解除についてのメール が届きます。HECを受け取る場合は、メール内容の指示に従って、 手続きしてください。

### 契約期限のお知らせについて

#### 契約期限の1ヶ月前に通知がメールにて届く

■英文 メール題名:[HEC Saving] Notice of expiration date.

メール本文

\* Please note that we will not be able to reply to this e-mail as it is an outgoing only address.

We would like to inform you that one month prior to the expiration date of the contract for your remittance to HEC Saving, we have received a notice from HEC Saving that you may request to cancel your contract.

If you wish to suspend your subscription, please request suspension from the "withdraw" page of HEC Saving.

Please note that you have until the end date of your contract to request suspension, after which your contract will be automatically renewed.

If you wish to renew your contract, you do not need to apply for suspension.

■Google翻訳 メール題名:[HEC Saving】契約期限のお知らせ

メール本文

\*このメールは送信専用アドレスのため、弊社からの返信はできませんのでご了承ください。

HEC Savingへのご送金分について、契約期限の1ヶ月前により、引き出し申請が可能になりましたのでお知らせいたします。

引き出しを希望される場合は、HEC Saving内の「withdraw」ページから引き出しの申請を行ってください。

なお引き出しの申請は契約終了日までとなり、期限を超えると自動的 に契約が更新されます。 更新を希望される場合は、引き出しの申請は必要ありません。

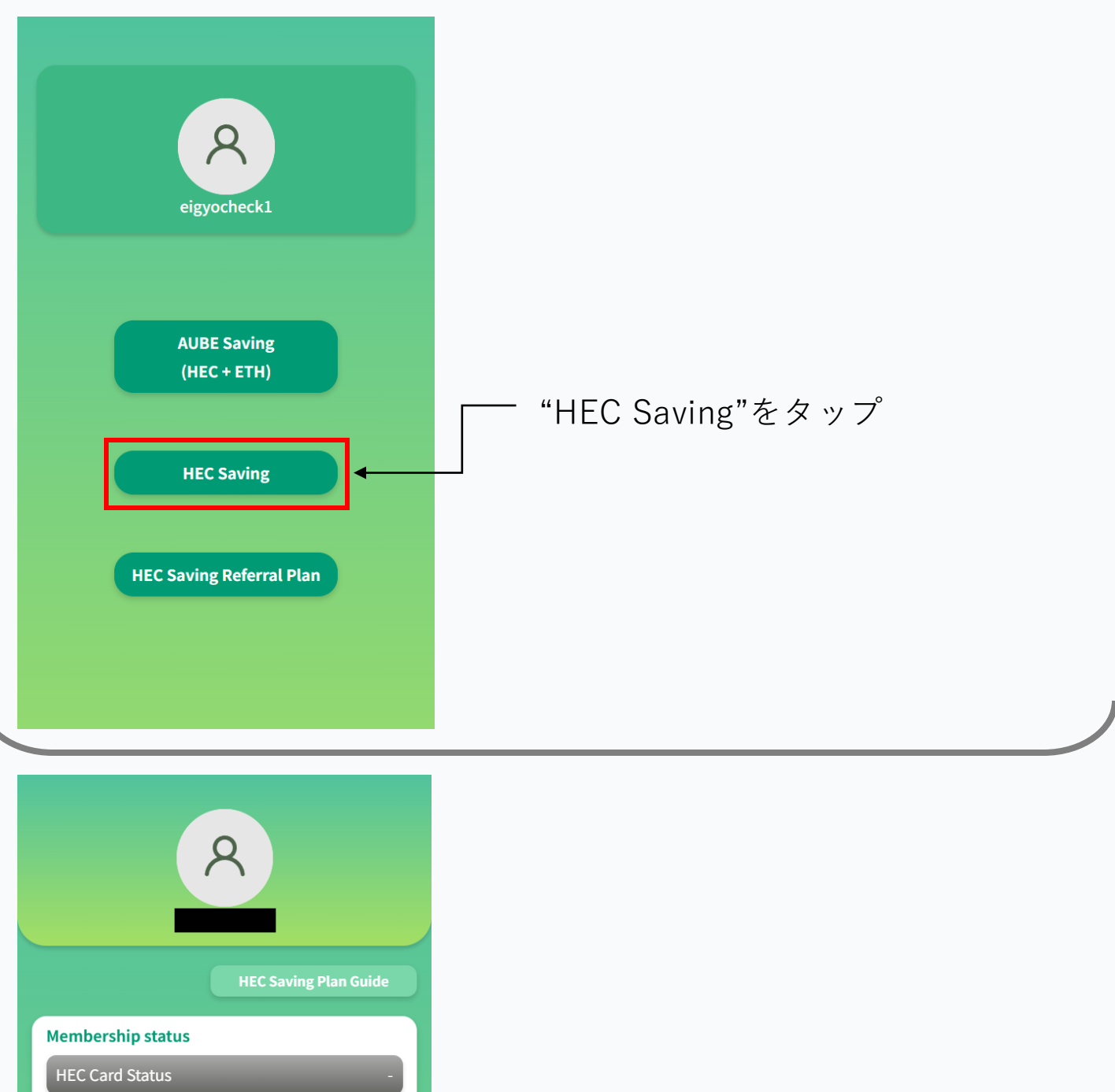

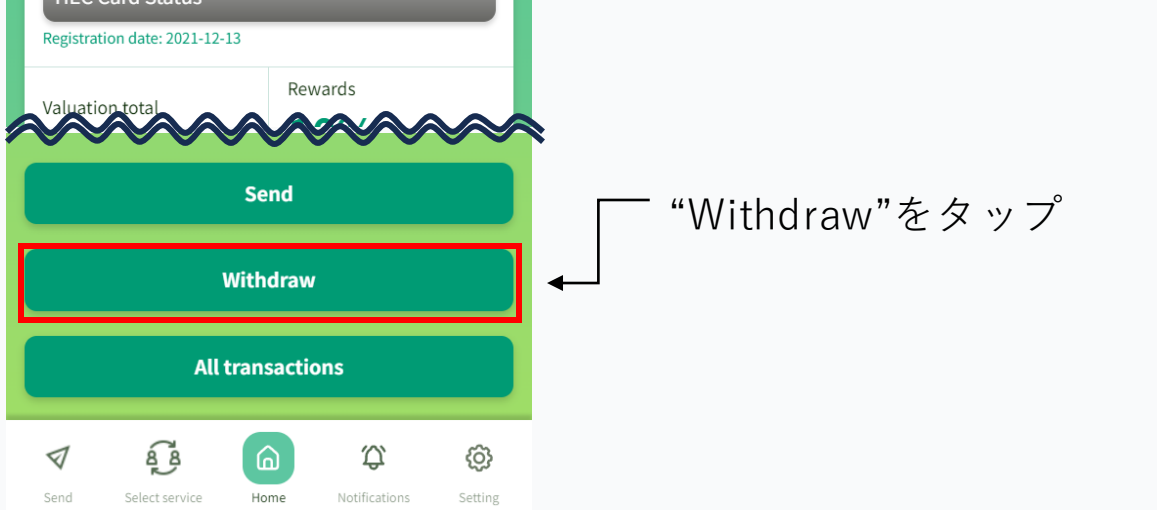

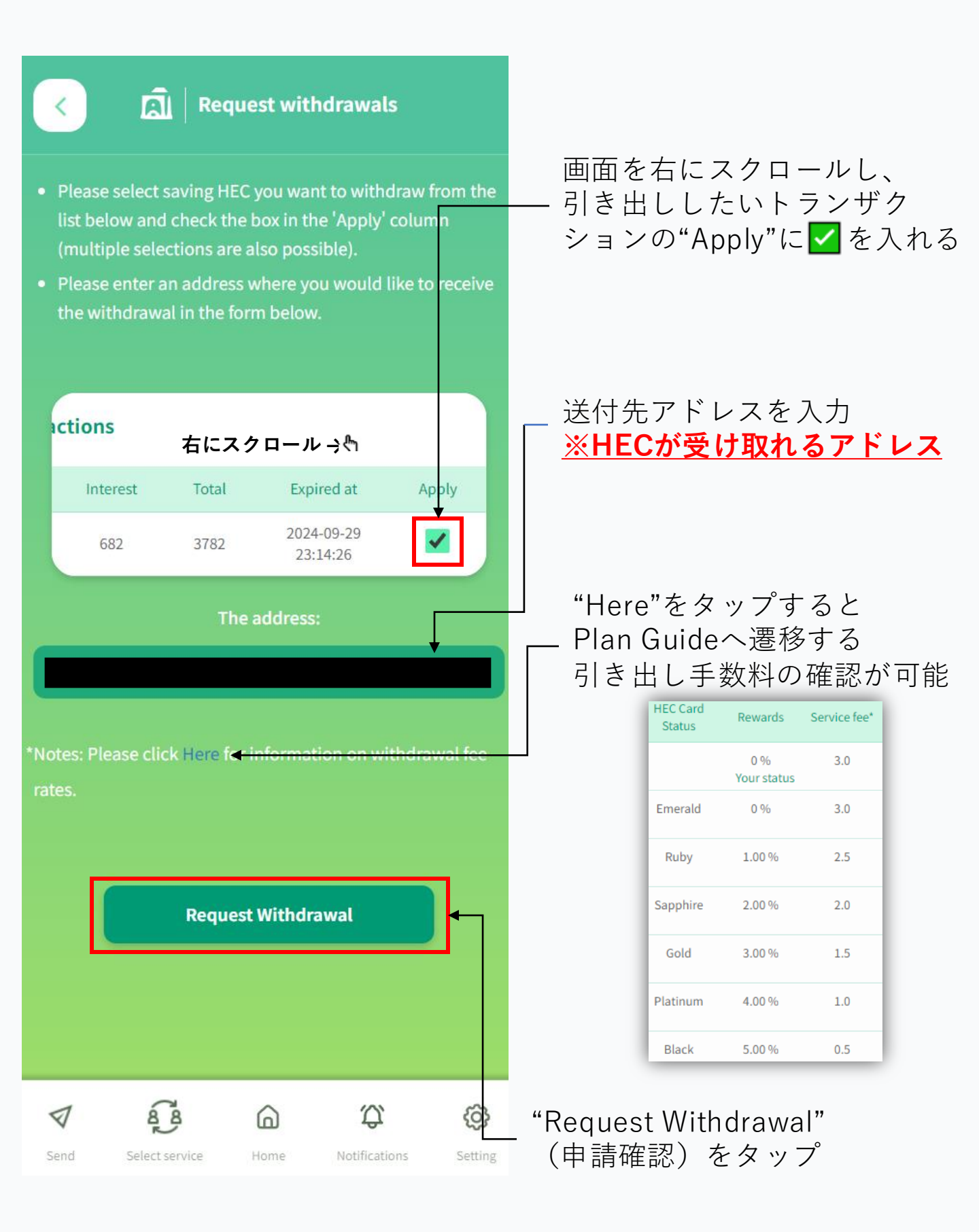

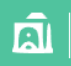

**Request withdrawals** 

#### Confirm

The procedure has not yet been completed!

- The saving HEC you selected will be processed for withdrawal.
- If you agree to the following, please click the 'Confirm' button at the bottom of the page.
- If you want to change the withdrawal request, click the 'Back' button.

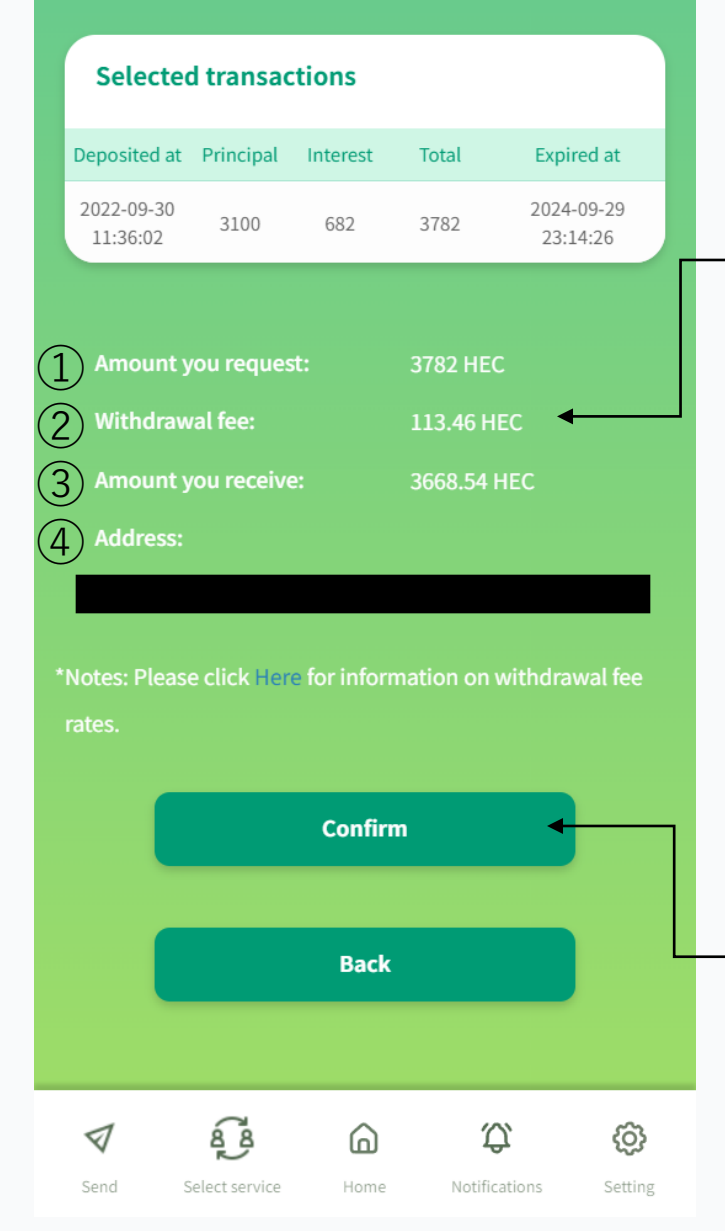

#### 確認画面

Amount you request:
 出金するすべてのトランザクションの元本+利息

②Withdrawal fee:出金にかかる手数料の合計

③Amount you receive:上2項目の差し引きした数値

④Address:前頁で入力した送付先アドレス

"Confirm"(確認)をタップ

"Accepted" (受付済)の画面が出たら完了

※契約満了日から通常5営業日ほどで引き出しが行われる

|                                           | ଲି   Request t                                  | withdrawal o                                                   | of saving HEC      |            |                                     |
|-------------------------------------------|-------------------------------------------------|----------------------------------------------------------------|--------------------|------------|-------------------------------------|
| Your withdraw<br>Please check<br>request. | val request has been<br>the Withdrawal His<br>B | Accepted<br>en completed.<br>story page for ti<br>Back to Home | he details of your | withdrawal | - ホーム画面に戻る場合は<br>"Back to Home"をタッフ |
| <b>V</b><br>Send                          | Referral                                        | Home                                                           | Notifications      | Setting    |                                     |

## 画面詳細[Home]

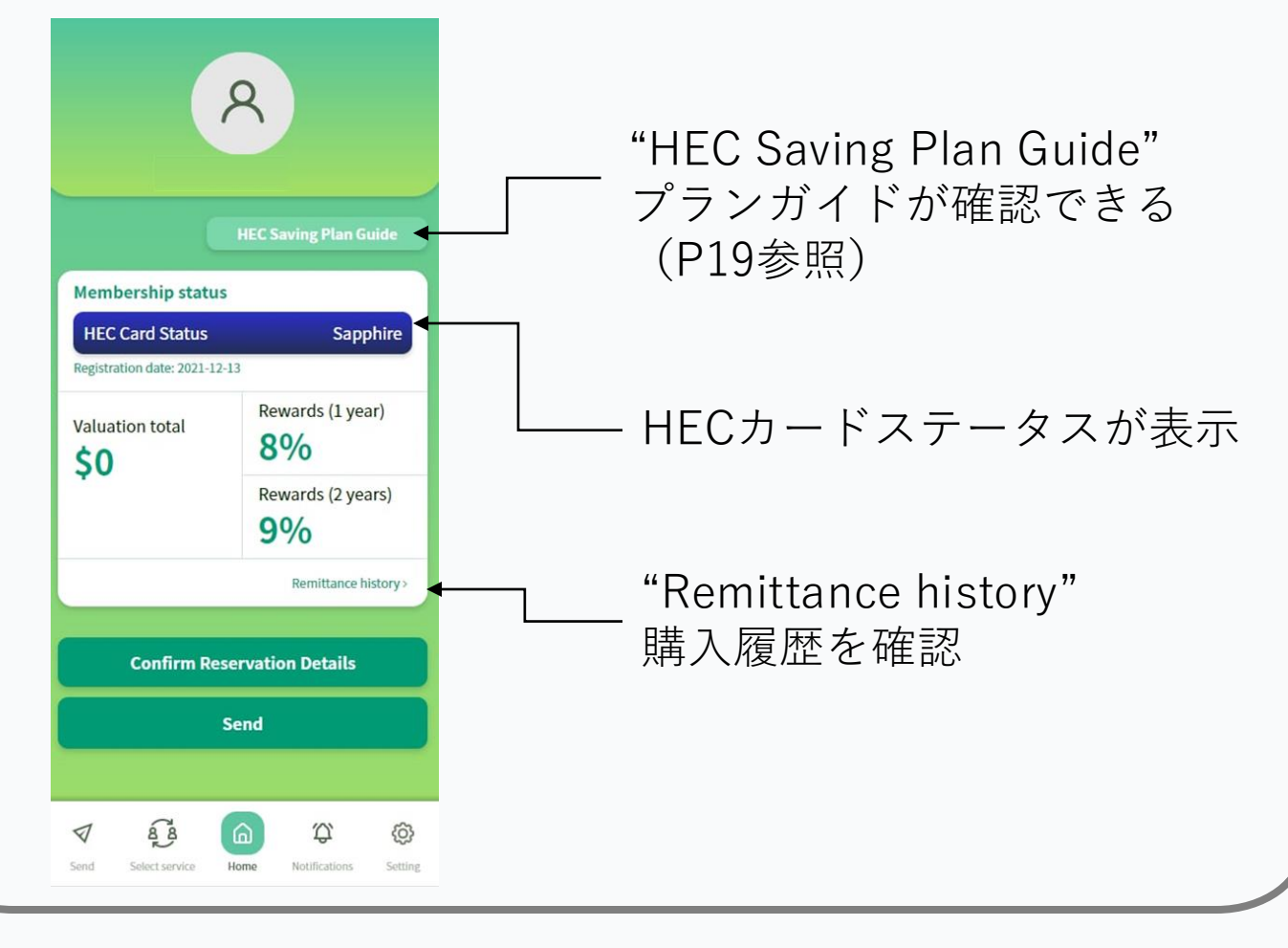

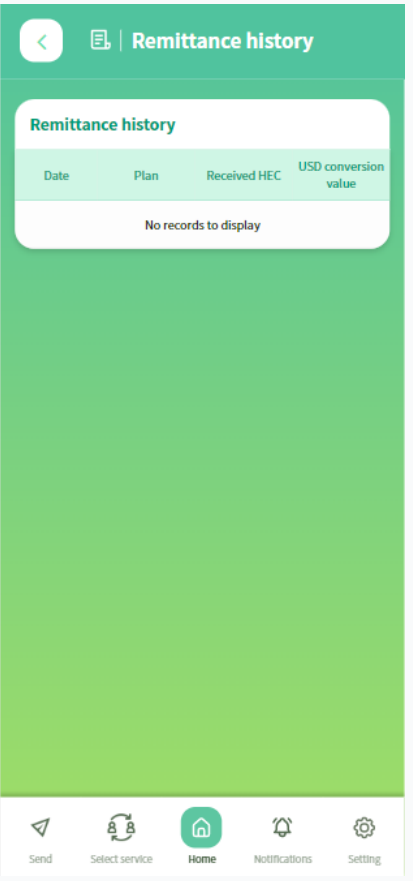

"Remittance history" から、購入履歴を確認できる ※フォルシング/EXボーナス を自動送付設定されている場 合は、処理が行われたら履歴 に反映されてくる

(イメージ)

| Date                   | Plan         | Received HEC | USD conversion value |
|------------------------|--------------|--------------|----------------------|
| 2022-10-01<br>10:36:00 | 2 years plan | 47.123456    | 90.12345             |
| 2022-11-01<br>10:36:00 | 2 years plan | 47.123456    | 90.12345             |

### 画面詳細[Home]

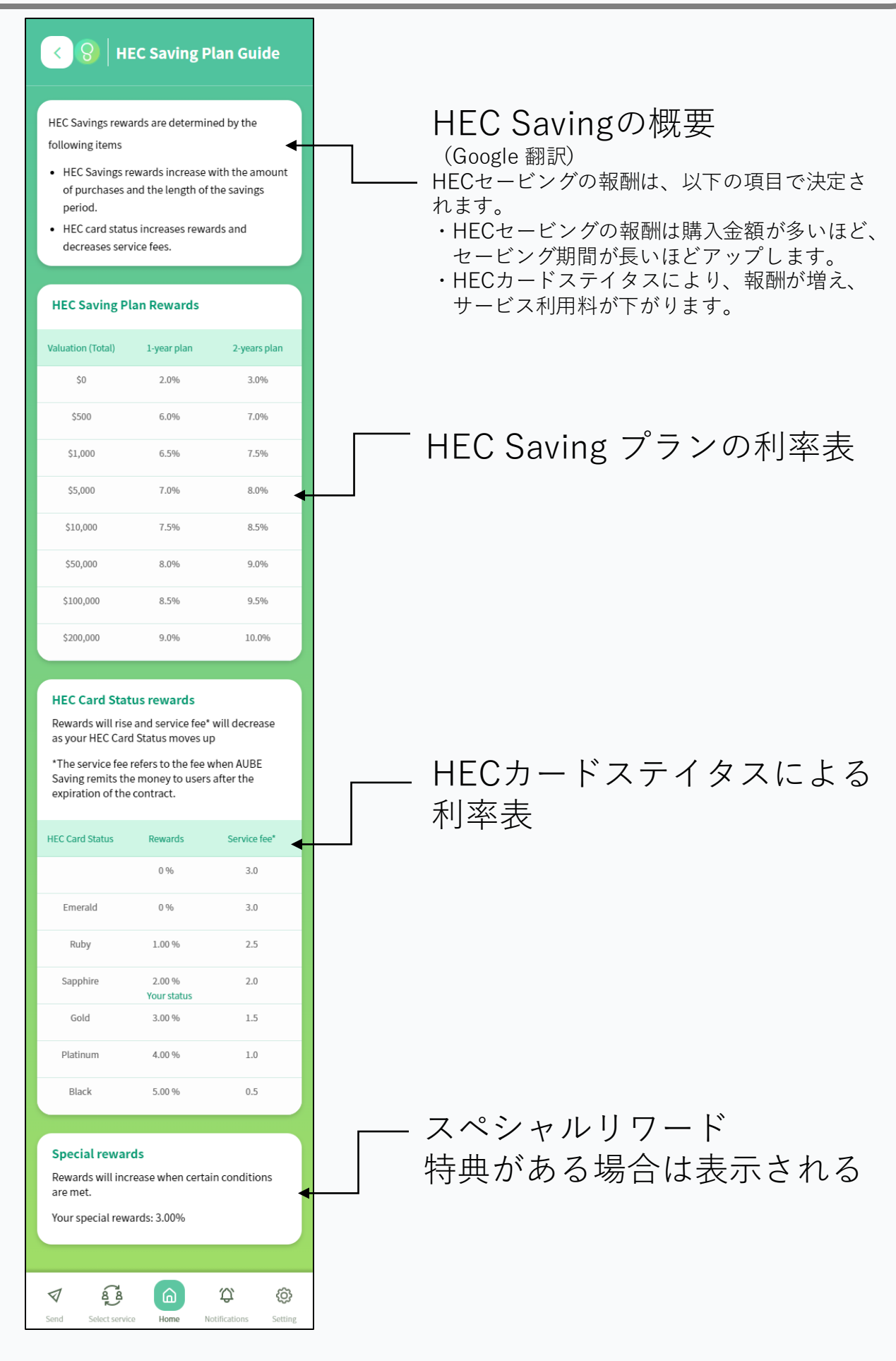

# 画面詳細[Notifications]

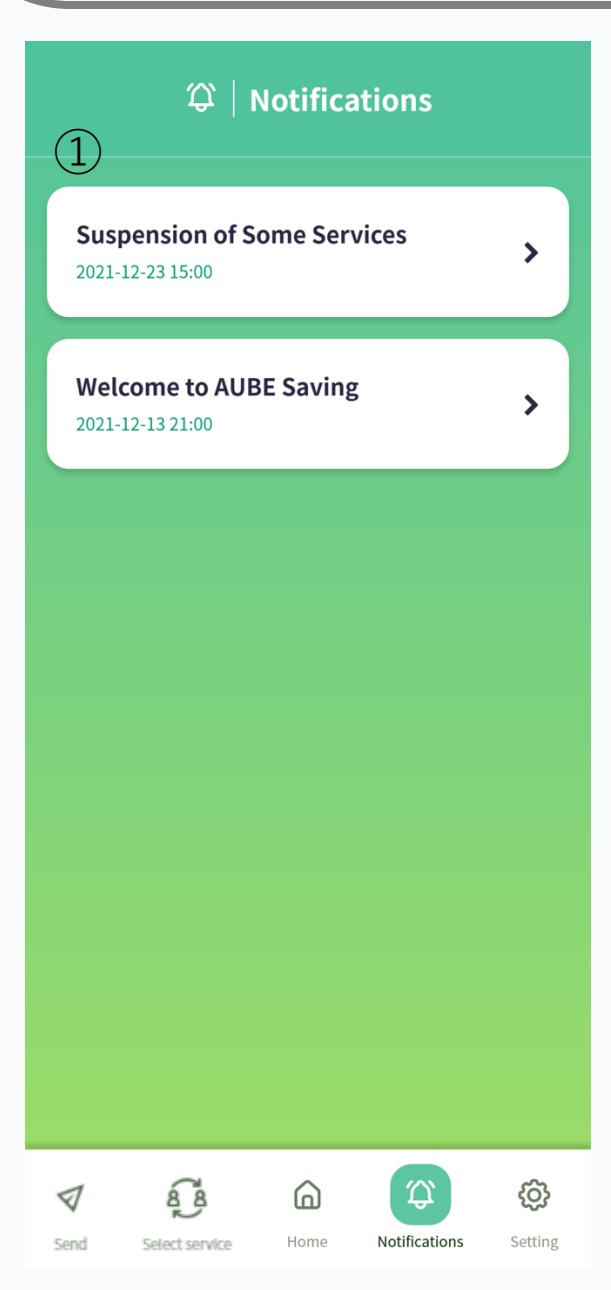

### ①お知らせが掲載される

# 画面詳細[Setting]

|                  | Ø       | Settir | ng (1)                    | U              |
|------------------|---------|--------|---------------------------|----------------|
| 2                | Profile |        | Support                   |                |
| <b>√</b><br>Send | a a     | Home   | <b>A</b><br>Notifications | (ộ)<br>Setting |

①ログアウト

②プロフィール プロフィール画像・ユーザー ネーム・メールアドレスが 確認できる

③サポート 問い合わせができる

# 画面詳細[Profile]

| <                | <u>م</u>      | N Profi | le                        |         |
|------------------|---------------|---------|---------------------------|---------|
| Usern            | 1)<br>ame (2) | 2       | •                         |         |
| Email            | 3             |         |                           |         |
|                  |               |         |                           |         |
|                  |               |         |                           |         |
|                  |               |         |                           |         |
| <b>√</b><br>Send | Elect service | Home    | <b>A</b><br>Notifications | Setting |

- ①プロフィール画像
   カメラマークをタップして
   アップロード可能
- ②ユーザー名
   変更不可
- ③メールアドレス 変更不可

# 画面詳細[Support]

| <                                   | ◯   Suppo        | ort                   |
|-------------------------------------|------------------|-----------------------|
| If you have any qı<br>inquiry form. | uestions, please | contact us using the  |
| Inquiry Title (1                    | )                |                       |
|                                     | $\bigcirc$       |                       |
| Details of your inq                 | Juiry            |                       |
|                                     |                  |                       |
|                                     |                  |                       |
|                                     |                  |                       |
|                                     | 3                | Attrack of File       |
| 4                                   |                  | Attach a file         |
|                                     | Send             |                       |
|                                     |                  |                       |
|                                     |                  |                       |
|                                     |                  | Notifications Setting |

- 1お問い合わせタイトル
   問い合わせのタイトルを入力
- ②お問い合わせ内容 問い合わせの内容を入力
- ③ファイルを添付する 問い合わせに画像が必要 であれば添付する

④送信